# DVB-S/S2 & DVB-T/T2/C to DVB-T transmodulators tdx410C, ttx410C

# 1. Product description

DVB-S/S2 (tdx410C), DVB-T/T2/C (ttx410C) to DVB-T transmodulators (in the text - modules) designed for digital transmodulation with Transport Stream Processing (of TV or Radio programmes) issued from FTA (Free to air) or encrypted digital reception; in case of encrypted signal, a CAM (Conditional access module) containing the operator's smart card must fitted in the slot. The streams can be viewed via Web interface using video player plug-in (VLC).

Modules are intended for indoor use only.

## 2. Characteristics

Input: One DVB transport stream (MPTS - Multiprogram Transport Stream).

**Output**: MPTS stream with up to 5 PCR restamped services (TV or Radio programs) or Transparent mode of MPTS stream.

• Web interface for configuration and setting.

• SNMP (simple network management protocol) agent for monitoring and alarms.

• PID filtering (up to 31 PID's).

• PSI/SI (Program-specific information) parsing.

• PAT(Program association table), NIT (Network information table) and SDT (Service description table) table regeneration.

## 3. Safety instructions

Installation of the module must be done according IEC60728-11 and national safety standards.

Any repairs must be made by qualified personnel.

Do not expose this module to moisture or splashing water and make sure no objects filled with liquids, such as vases, are placed near or on the unit.

Avoid placing the module next to heat sources such as central heating components or in areas of high humidity. Keep the module away from naked flames.

If the module has been kept in cold conditions for a long time, bringing it into a warm environment may cause condensation, so allow it to warm up for no less than 2 hours before plugging into the mains.

Ventilation should not be impeded by covering the module, such as newspapers, table-cloths, curtains etc. Mount the module in a vertical position only. If installing in a 19" rack system additional forced air cooling fans may be required (see table "Technical specifications" - operating temperature range).

Always allow 10 cm of free space from the top, front and bottom of the unit to enable any heat to be dissipated.

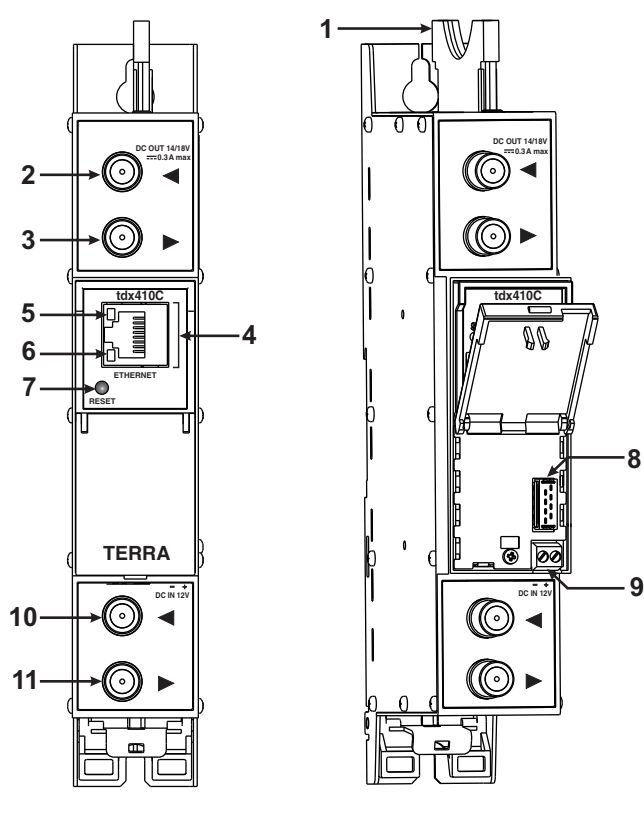

Figure 1. External view of the streamer

# 5. Installation instructions

Read the safety instruction first.

All settings can be made using the web browser via control Ethernet interface.

Disconnect power supply unit from the mains before making any changes in connections of module.

Fasten the module on DIN RAIL or individual holder. The module or mounting bracket must be fixed with steel screws Ø 3.5-4 mm. The screws are not included in a package.

1 - CA module slot. PCMCIA socket.

preamplifier (ttx410C). F socket.

8 - Power distribution bus connector.

11 - RF output. F socket.

9 - +12 V DC powering input. Screw terminal.

10 - RF input (output signal loop-through). F socket.

interface.

2 - < - RF input of SAT IF signal, DC output for LNB

(tdx410C); RF input of terrestrial, cable signal DC output for

3 - ► - RF output (input signal loop-through). F socket.

4 - ETHERNET - control Ethernet interface. RJ45 socket.

5 - ACTIVITY (yellow) indicator of the control Ethernet

6 - LINK (green) indicator of the control Ethernet interface.

7 - RESET button. Press this button shortly to restart the module. Press this button for more than three seconds to set default IP address of the control Ethernet interface.

Connect all necessary RF, powering and control cables. Shielded cable is recommended for Ethernet connection. Connect the 75  $\Omega$  load to the unused RF output F sockets.

Connect power supply in to mains.

Within 5-30 seconds of powering the module will run in normal operation mode.

Comments of the front panel indicators:

if the link with the control Ethernet interface is established - the LINK [6] indicator blinks;

if communication via the control Ethernet interface is active - the ACTIVITY [5] indicator blinks.

# 6. MOUNTING

# Mounting on a wall by screws

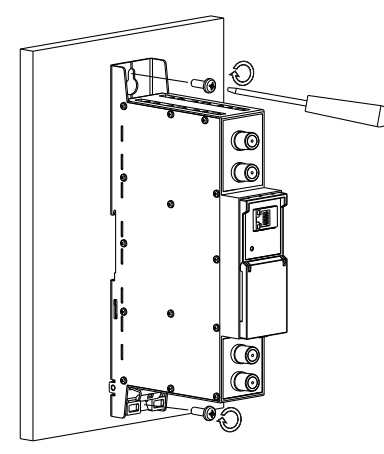

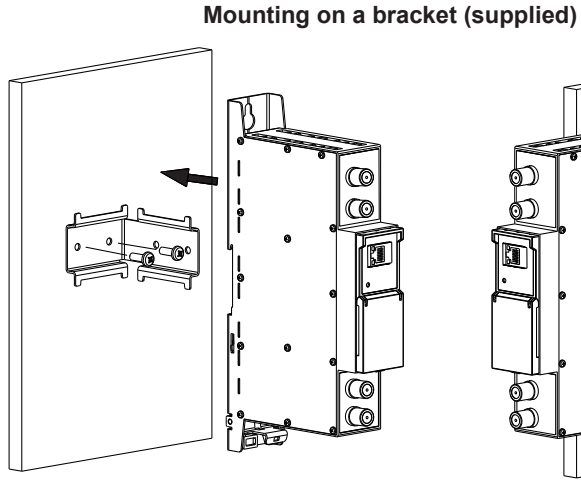

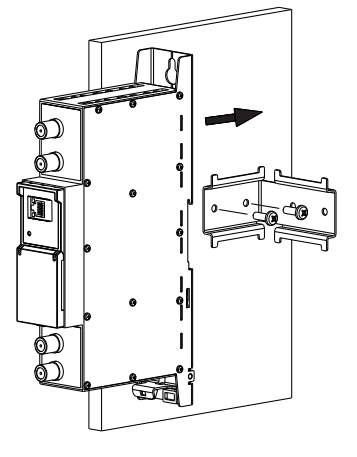

Perpendicular to the wall

Parallel to the wall

Figure 2. Mounting of the streamer

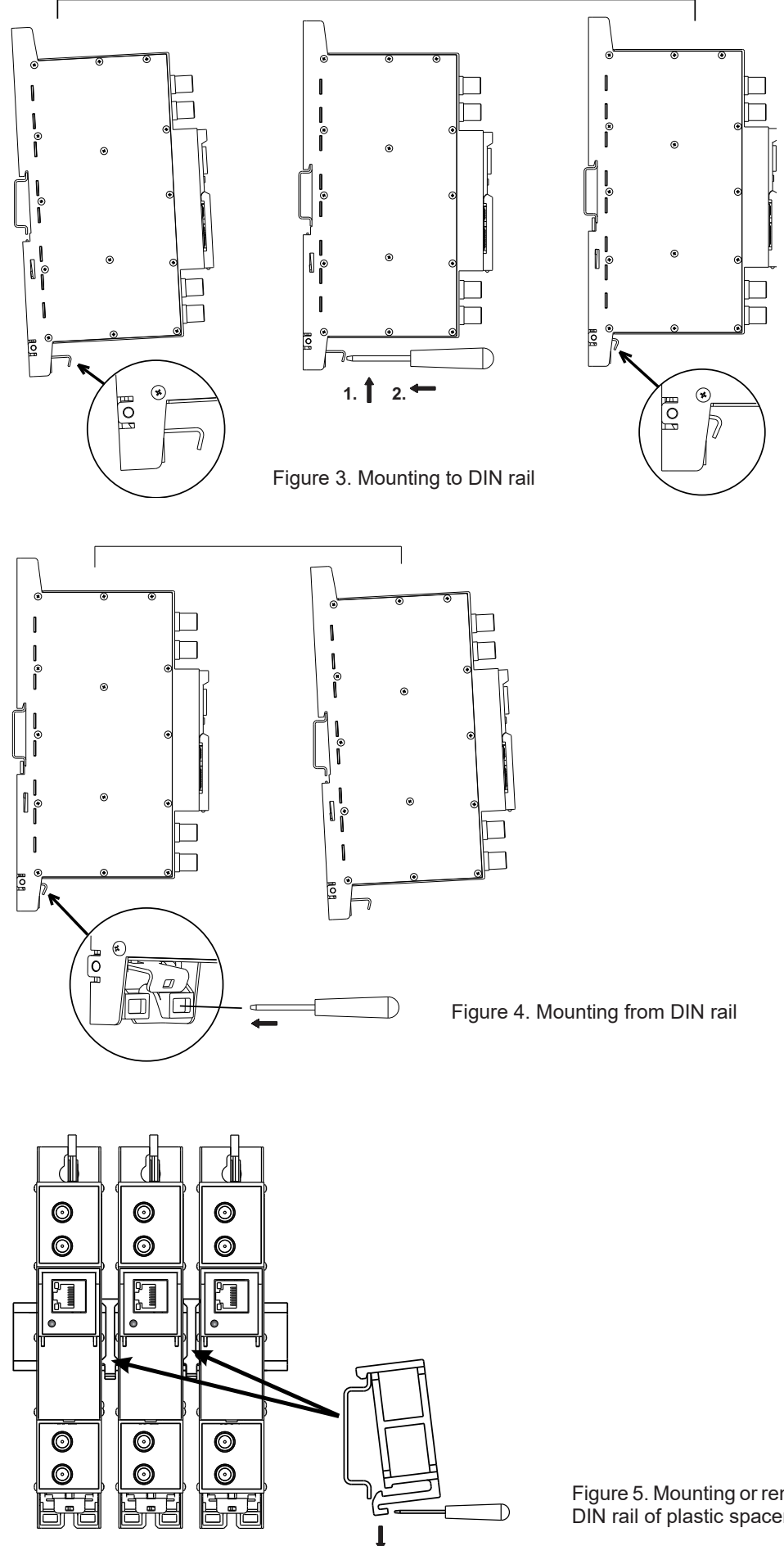

Figure 5. Mounting or removing to/from DIN rail of plastic spacers (supplied).

# 7. Operating

## 7.1 Initial configuration

All modules leave the factory with this control: Ethernet interface IP address: 192.168.1.10. In order to avoid conflicts with other IP addresses, it is necessary to perform an initial configuration in local mode. Subsequently, it will be possible to access the modules via the local area network (LAN), either to re-programme it or to check its operating status. The modules leave the factory with the following Control Ethernet interface TCP/IP configuration:

*IP* address of the module: **192.168.1.10** Subnet mask: **255.255.255.0** Default Gateway: **192.168.1.1** 

| Login     |       |
|-----------|-------|
| Username: |       |
| Password: |       |
|           | Login |

To access each module, use a personal computer (PC) equipped with an Ethernet card and RJ-45 cable (CAT-5E or CAT-6). The IP address of the PC/MAC must be configured within the following range: 192.168.1.2 - 192.168.1.254 (do not use 192.168.1.10, since this is the IP address of the module to be configured). To start the configuration of the module, open your web browser and type in the following direction: http://192.168.1.10. The login prompt will appear on the screen (see Figure 6.).

Figure 6. Login prompt

Access to the site is protected by user name and password. The default user name and password is **admin**. Enter the user name and password and click on "**Login**" button.

Note: the default password - admin - can (and must) be changed as explained in the section 7.7.5.

During initial configuration you need to change the default control interface TCP/IP configuration as explained in the section **7.4**.

Control interface IP address reset to default procedure: press the "RESET" [7] button for more than 3 seconds and release it. After this operation the control interface IP address will be set to **192.168.1.10**, user name and password set to **admin**.

# 7.2 General configuration

## Initial Web interface screen

The first screen that appears when the module accessed contains the "Main" window, which gives general information on the device.

| [1]                     |                                               |                               |
|-------------------------|-----------------------------------------------|-------------------------------|
| Main RF input/output se | ttings IP settings CAM settings SNMP settings | System menu  TERRA            |
| Device information      |                                               | <b>TEST Unit 2</b>            |
| Device model:           | ttx410C                                       |                               |
| Serial number:          | ttx410C015380061                              | Logged in as: admin ← [3]     |
| Title:                  | TEST Unit 2 Change                            | Logout                        |
| Software version:       | 1.05                                          |                               |
| Hardware version:       | 1.2                                           | Innut bitrate: 19905 kbns     |
| IP:                     | 192.168.1.175                                 | Output bitrate: 19905 kbps    |
| System time:            | 2016-02-03, 13:34:28                          | Processor load: 18 %          |
| Up time:                | 0:03:31                                       | ● Internal temperature: 37 °C |
|                         |                                               | • Supply Voltage: 12.3 V      |
|                         |                                               |                               |
| Diagnostic information  |                                               |                               |
| No errors               |                                               |                               |

Figure 7. General information screen

In the top of each configuration screen you will see a main menu tabs [1].

Using it, you can switch between the different configuration menus. The tab highlighted in yellow shows which menu is active at a given moment. The "System menu" tab contains several submenu items.

Also common elements for all screens are module title [2] and login information strings [3]. The module title can be changed after pressing the "Change" button in the "Device information" table. Pressing on the "Logout" string you can logout from module control.

### **Device information table**

This shows the data of module:

"Device model": model of the module.

"Serial number": serial number of the module.

"Software version": module software version number.

"Hardware version": module hardware version number.

"IP": IP address of the control interface.

"System time": current time, synchronized from the TDT table of the input stream. Local time offset can be selected in the "IP settings" tab, see section **7.4**.

"Up time": time passed from last power-up or restart of the module.

In the "Common status" table the following parameters are displayed at real time: input bit rate in kbps, output bit rate in kbps, processor load in percents, internal temperature in degrees of Celsius, power voltage in Volts.

In the "Diagnostic information" table all module errors and comments how to eliminate these errors are displayed.

| Diagnostic information |                                                            |
|------------------------|------------------------------------------------------------|
| No input signal        | Check input cable, ensure, that input settings are correct |

Figure 8. Diagnostic information table with errors

## 7.3 RF input/output settings

This screen consists of six tables: "RF input", "RF output", "List of services", "Input status", "RF output status", "Description of other streams in the network". The "RF input" table is used to configure parameters corresponding to the input satellite transponder (tdx410C module), terrestrial or cable transponder (ttx410C module). In the "List of services" table the list of services, available in the input transponder is displayed. In the "Input status" table you can see real time status of the input section.

The "RF input" table is different according to the input signal of module.

## 7.3.1. RF input table

| RF input         |              |      |  |  |  |
|------------------|--------------|------|--|--|--|
| LNB LO frequency | 9750         | MHz  |  |  |  |
| LNB HI frequency | 10600        | MHz  |  |  |  |
| LNB Power        | Auto 💌       | I    |  |  |  |
| Satellite        | SAT A 💌      | I    |  |  |  |
| Polarization     | Horizontal 💌 | I    |  |  |  |
| Input frequency  | 11053        | MHz  |  |  |  |
| Symbol rate      | 22000        | Ks/s |  |  |  |
| Update           |              |      |  |  |  |

Figure 9. The "RF input" table of the tdx410C module

The "RF input" table (Figure 9) for tdx410C module consists of the following parameters:

"LNB LO frequency" - the LNB local oscillator lower frequency in megahertz. Use 9750 MHz for the universal converter.

"LNB HI frequency" - the LNB local oscillator upper frequency in megahertz. Use 10600 MHz for the universal converter. "LNB voltage" – power supply of the converter – can be set to "Off", "Auto", "13V", "18V", "13V/22kHz", "18V/22kHz". If "Auto" is selected, power supply voltage of the converter is chosen according to set the polarization – 18V Horizontal, 13V Vertical; if the "Frequency" of the satellite exceeds the value F=(950+LNB Hi+2150+LNB Lo)/2, the 22 kHz signal is switched ON and "LNB Hi freq." is selected.

For example: LNB Hi=10,600, LNB Lo=9750, then F=(950+10,600+2150+9750)/2=11,725 MHz. When power supply of the converter is set to value different from "Auto." to "LNB HI frequency", "Satellite" and "Polarization" rows are disabled and the "LNB LO frequency" value is used for IF frequency calculation.

"Satellite" – DISEQC command is used to select the satellite when the switch that supports DISEQC protocol is present. Possible commands: "None", "SAT A", "SAT B", "SAT C", "SAT D".

"Polarization" - the polarization of converter. Can be "Horizontal" or "Vertical".

"Frequency" - the frequency of the satellite transponder in megahertz.

"Symbol rate" - the symbol rate of the satellite transponder in kilo symbols per second.

| RF input            |                  |  |  |  |  |
|---------------------|------------------|--|--|--|--|
| Modulation standard | DVB-T/T2 V       |  |  |  |  |
| Preamplifier power  | Off •            |  |  |  |  |
| Input bandwidth     | 8MHz 🔻           |  |  |  |  |
| Input frequency     | 658000 C44 🔻 kHz |  |  |  |  |
| Update              |                  |  |  |  |  |

Figure 10. The "RF input" table of the ttx410C module DVB-T/T2 standard

The "RF input" table for ttx410C module consists of following parameters:

"Modulation standard" - used to select from the "DVB-T/T2" and "DVB-C" modulation standards.

"Preamplifier power" - used to switch on/off the power for the RF preamplifier.

"Input bandwidth" - the bandwidth of DVB-T/T2 transponder. Can be selected from values 8 MHz and 7 MHz.

"Input frequency" – the frequency of the terrestrial or cable transponder in kilohertz.

When the tuner is locked to the DVB-T2 transponder with multi PLP modulation, the additional parameter "PLP number" is displayed in the "RF input" table. When the "Modulation standard" is set to DVB-C, the "Preamplifier power" parameter is hidden and power for the RF preamplifier is switched off; instead of the "Input bandwidth" parameter the "Symbol rate" parameter is displayed. Enter the value in kilo symbols per second.

| RF input            |              |      |  |  |  |
|---------------------|--------------|------|--|--|--|
| Modulation standard | DVB-C 🔻      |      |  |  |  |
| Symbol rate         | 6750         | Ks/s |  |  |  |
| Input frequency     | 658000 C44 🔻 | kHz  |  |  |  |
| Update              |              |      |  |  |  |

Figure 11. The "RF input" table of the ttx410C module DVB-C standard

Once the different data values have been entered, click on Update to conclude the input settings.

#### 7.3.2. Input/output status table

The following information is displayed in the table "Input status".

"Lock status" "Locked" - the module has synchronized with the input signal; "Unlocked" - the module has not synchronized with the input signal.

"Input level" - RF signal level at the module input. Level indication - approximate.

The values of the following parameters are displayed only if the module has synchronized with the input signal.

"Modulation standard" - detected standard of the input signal. Possible values of the standard: DVB-S, DVB-S2 (tdx410C); DVB-T, DVB-T2, DVB-C (ttx410C).

- RF output
- Output bandwidth: 30915 kbps
- Output usage: 34 %

#### Input status

- Lock status: Locked
- Modulation standard: DVB-T
- Input level: 52 dBµV
- Frequency: 666000 kHz
- Modulation: QAM64
- Modulation mode: 8K
- FEC: 3/4 Guard interval: 1/4
- SNR: 36.2 dB
- VBER: <1.0E-08
- PER: 9.0E-09 Input bitrate: 22390 kbps

"Frequency" - intermediate frequency (tdx410C) or RF frequency (ttx410C) at the module input. "Modulation" - modulation scheme of the input signal. Possible values of the

modulation scheme: QPSK, 8PSK (tdx410C); QPSK, QAM16, QAM32, QAM64, QAM128, QAM256 (ttx410C).

"Modulation mode" - OFDM modulation mode of the input signal (ttx410C only). Values: 8k or 2k.

"FEC" - forward error correction.

"Guard interval" - guard interval of OFDM signal (ttx410C only).

"Symbol rate" - the symbol rate of the satellite transponder in kilo symbols per second (tdx410C only).

"SNR" - RF signal/noise ratio at the input of module.

"VBER" - bit error rate after Viterbi corrector. To get the signal without any errors at the output of the tuner, VBER shall not exceed 2E-4.

"PER" - ratio of the MPEG2 transport error packets to the whole number of packets. If the number of error packet is equal to zero, the opposite value to whole number of packets is displayed. Packet counters are reset during RF input parameters update. "Input bitrate" - bitrate of the input signal.

Figure 12. Input status and output status table

# **Output Status**

"Output bandwidth" - maximum bitrate with currently selected RF output settings.

"Output usage" - current usage of output bandwidth in percents.

## 7.3.3. List of services table

The table (Figure 13) shows all of the input transport stream services, including different details (type, name, identifier). Also UDP unicast streaming via the control interface can be started, services for descrambling by CA module can be selected and descrambling status observed. In the "Enable" column services for output TS are selected. Column "CC errors" shows incoming TS CC error (continuity count error) status.

| List of services           |       |            |            |        |                        |           |  |
|----------------------------|-------|------------|------------|--------|------------------------|-----------|--|
| Service title              |       | Service ID | Descramble | Enable | Descrambling<br>status | CC errors |  |
| Update                     |       |            |            |        |                        |           |  |
| 🗉 🎹 🕯 RTL (TEO)            | Watch | 201        |            |        |                        | 0         |  |
| 🗉 🔟 🛛 TV Polonia (TEO)     | Watch | 202        |            |        |                        | 0         |  |
| 🗉 🎹 🖥 Nickelodeon (TEO)    | Watch | 203        |            |        |                        | 0         |  |
|                            | Watch | 204        |            |        |                        | 0         |  |
| ■ IV AMTV (TEO)            | Watch | 205        |            |        |                        | 0         |  |
| ■ Discovery World (TEO)    | Watch | 206        |            |        | 3                      | 0         |  |
| ■ ■CNN International (TEO) | Watch | 207        |            |        | 10                     | 2         |  |
| Eurosport 2 (TEO)          | Watch | 208        |            |        | 16                     | 0         |  |
|                            | Watch | 209        |            |        | 10                     | 0         |  |
|                            | Watch | 210        |            |        | 16                     | 1         |  |
|                            |       |            |            |        |                        |           |  |

Figure 13. The "List of services" table

The service type icon meanings: 🔟 SD TV service, 💯 HD TV service, 🎰 radio service.

Click on the "Watch" button to see selected channel. The module will start an UDP unicast streaming via the control interface. Maximum output bitrate of the UDP unicast is 8 Mbps (for TS monitoring only). VLC Media Player must be installed, downloadable from *http://www.videolan.org/*.

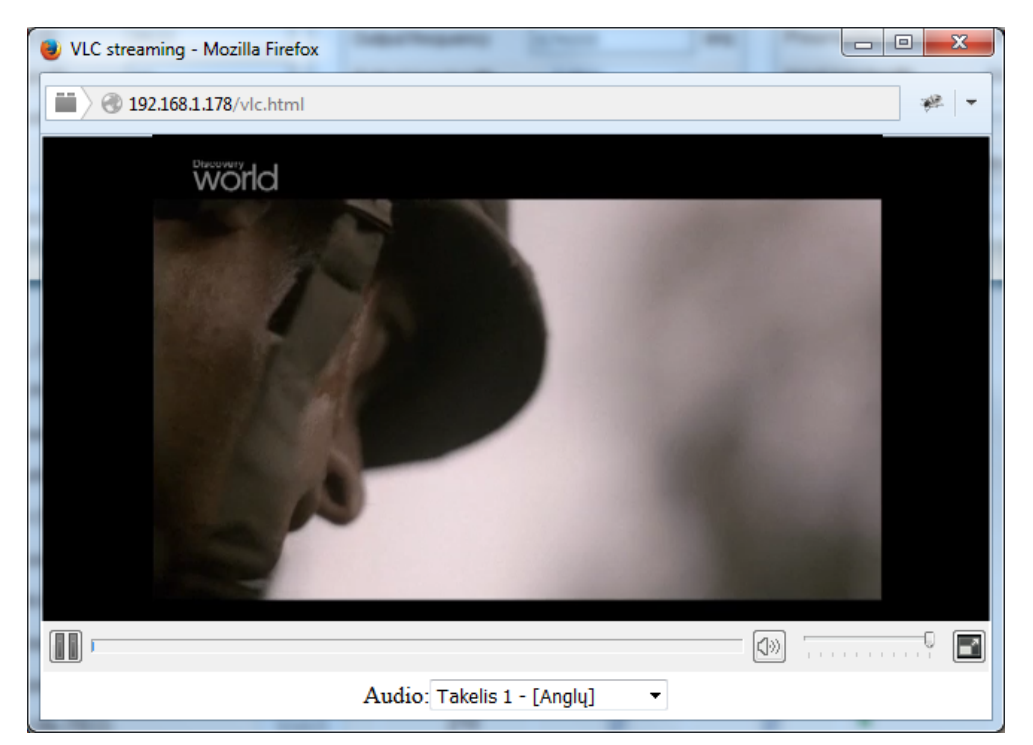

Figure 14. UDP streaming video

The checkboxes in the "Descramble" column are used to select services for descrambling by CA module. Several services can be selected, if the module supports simultaneous descrambling of several services.

The "Descrambling status" icon meanings: u - service is descrambled successfully, u - service is not descrambled.

### 7.3.4. Detailed service information

Press the 🔟 icon at the start of the list of services line. The detailed service information table will appear:

| E Service title:    | Discovery<br>World (TEO) | New service title:    | Discovery World ( |
|---------------------|--------------------------|-----------------------|-------------------|
| - Service provider: | TEO                      | New service provider: | TEO               |
| Service ID:         | 206                      |                       |                   |
| PMT PID:            | 272                      | LCN:                  | 6                 |
| H.264 Video PID:    | 528                      | Descramble            |                   |
| MPEG1 Audio PID:    | 608 eng                  | Descramble            |                   |
| MPEG1 Audio PID:    | 610 rus                  | Descramble            |                   |
| PCR PID:            | 528                      |                       |                   |

Figure 15. Detailed service information

This table is used to see the detailed service information and select individual streams for descrambling and output stream. The following service information is shown in the table: service title, service provider, service id, PMT (program map table) PID, types and PID-s of service streams, PCR (program clock reference) PID, New service title, New service provider, LCN (logical channel number). After checking the "Descramble" checkbox of service line, all streams of this service are included in a descrambling list of the CA module. Unnecessary streams can be deselected from the descrambling list by unchecking corresponding "Descramble" checkboxes of streams. Close the table by clicking on the icon. "New service title" - the name given to the service. The name that the service has on the input transport stream is the default name. Also this name will be used as the output service name."New service provider" - enter the provider name of the output stream. This name will be used in the SDT table.LCN: Logical channel number for outputted TS can be placed.

**NOTE**: PMT tables are not regenerated, so even if service is descrambled, some TV's might show "service scrambled" message, because CA descriptors are left at PMT table.

#### 7.3.5. Output settings

| RF output         |                  |  |  |  |  |
|-------------------|------------------|--|--|--|--|
| RF output         | On 🔻             |  |  |  |  |
| Constellation     | QAM-64 🔻         |  |  |  |  |
| Code Rate         | 7/8 🔻            |  |  |  |  |
| Guard interval    | 1/32 🔻           |  |  |  |  |
| Transmission mode | 2К т             |  |  |  |  |
| Output frequency  | 794000 C61 🔻 kHz |  |  |  |  |
| Output bandwidth  | 8 MHz 🔻          |  |  |  |  |
| RF level          | 0 ▼ -dB          |  |  |  |  |
| Update            |                  |  |  |  |  |

Figure 16. RF output setting table

### 7.3.6. TS output

| Global TS parameters         |          |  |  |  |  |
|------------------------------|----------|--|--|--|--|
| Network ID                   | 1        |  |  |  |  |
| Private data specifier (hex) | 0000233A |  |  |  |  |
| Network name                 | TERRA    |  |  |  |  |
| Original network ID          | 8632     |  |  |  |  |
| Transport stream ID          | 92       |  |  |  |  |
| Transparent mode Off 👻       |          |  |  |  |  |
| Update                       |          |  |  |  |  |

Figure 17. Global TS parameters

RF output - On/Off turns on off RF output.

Constellation - modulation scheme of the output signal. Possible values of the modulation scheme: QPSK, QAM16, QAM64.

Code Rate (FEC) - There are five valid coding rates: 1/2, 2/3, 3/4, 5/6, and 7/8.

Guard interval - guard interval of OFDM signal available selections: 1/32, 1/16, 1/8, 1/4.

Modulation mode - modulation mode of the output signal. Values: 8k or 2k.

Output frequency - values from 170-230/470-860 MHz

Output bandwidth - the bandwidth of DVB-T transponder. Can be selected from values 8 MHz and 7 MHz.

RF level - OFDM signal attenuator control Can be selected from values 0-(-15) dB. Once the different data values have been entered, click on Update to conclude the Output settings.

Several tables related to NIT generation exist in this section. "Global TS parameters"(Figure 17) describes following TS parameters:

"NetworkID" is unique within the geographical region defined by the "country code". For a cable network, usually this is a single country code plus 0x2000 (8192). If there are more modulators in the network, they must have the same Network ID. Proper value depending on your country and operator can be found here:

http://www.dvbservices.com/identifiers/network\_id?page=1

"Private data specifier" (in hex format) can be inserted in the NIT table for proper LCN description. This value is described in TS 101162 specification. Valid value for each operator can be found here:

http://www.dvbservices.com/identifiers/private\_data\_spec\_id?page=1

"Network name" is the name of the network.

Also you can change Transport stream ID and Original network ID, see Figure 17. Each stream in a network must have unique ID, called "Transport stream ID". An Original\_Network\_ID is defined as the "unique identifier of a network". It can be linked to NetworkID, or used value from this location:

http://www.dvbservices.com/identifiers/original\_network\_id?page=1

In case of transparent mode, Fields in Figure 18 will not be used! These values will be the same as in input transport stream. Also all services will enabled (Column "Enable" will be greyed in Figure 13).

**NOTE**: If Transport stream ID or Original Network ID is changed (from original ones), the EIT/EPG will not be available, because EIT is not regenerated!

Very important part in this page is the 2nd table, where other streams in the network can be described (see Figure 18).

| Description of other streams in the network |                 |           |                |         |            |                     |                     |  |
|---------------------------------------------|-----------------|-----------|----------------|---------|------------|---------------------|---------------------|--|
| Frequency, MHz                              | Constellation   | Code Rate | Guard interval | T. Mode | Output Bw. | Original network ID | Transport stream ID |  |
| Load information fro                        | om other device |           | IP address:    |         |            |                     | Load                |  |

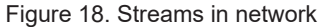

Every channel in the network must be described in NIT. Otherwise TV automatic channel tuning function will not find all channels. So, if there are more modulators in the network, all channels must be included in this table. If there are more devices manufactured by Terra, which are controlled via Ethernet, all broadcast information can be captured automatically by adding its IP address and pressing "Load" button. In case if the frequency was added manually already, that record will be updated. Otherwise, a new record will be inserted.

### 7.4. IP settings

This screen (Figure 19) consists of three tables: "Control interface IP parameters", "Time parameters" and "IP status". The IP parameters tables are used to configure Ethernet connection parameters. In the "Time parameters" table a local time offset can be set. In the "IP status" table current status of Ethernet interface is displayed.

| Control interface | IP parameters     |                           | Logged in as: admin         |
|-------------------|-------------------|---------------------------|-----------------------------|
| MAC address       | 00-1C-A3-00-20-DB |                           | Logout                      |
| IP address        | 192.168.1.178     |                           | ► IP status                 |
| Subnet mask       | 255.255.255.0     |                           | Control interface: 100 FULL |
| Gateway           | 192.168.1.1       | Time parameters           |                             |
| Watching UDP port | 1234              | Local time offset, hour 0 |                             |
| U                 | pdate             | Update                    |                             |

Figure 19. IP settings screen

The description of the "IP parameters"

"MAC Address" - the physical address of the module's Ethernet network card is displayed automatically.

"IP Address" - enter the IP address that you wish to assign to the module. This address must fall within the range of local network addresses.

"Subnet mask" - enter the local network mask.

"Gateway" - enter the IP address of this gateway. This information is only required if you want to access the module from the Internet.

### 7.5. CAM settings

This screen consists of three tables: "CA module monitor", "CA module information" and "CA module menu". In the "CA module monitor" table CAM restart function in case of descrambling error can be enabled. It is recommended to turn off this option if inactivated conditional access card has been inserted.

The content of the remaining tables depends on the inserted CA module.

| CA module monitor                 |                                               |
|-----------------------------------|-----------------------------------------------|
| CAM restart on descrambling error |                                               |
|                                   |                                               |
| CA module information             |                                               |
| Status                            | Initialised                                   |
| Manufacturer                      | G                                             |
| Product                           | M                                             |
| Title                             |                                               |
| Supported CA systems              | 0500 France Telecom<br>0B00 Norwegian Telekom |

| ~CA module menu   |
|-------------------|
| PCAM V5.1         |
| Select a language |
| English           |
| French            |
| Spanish           |
| German            |
| Russian           |
| Arabic A          |
| Arabic B          |
| Back              |

Figure 20. CAM settings screen

In the CA module information table general information about inserted CA module is displayed. When there no CA module inserted, in the "Status" line is a message: "No module inserted" and remaining lines are empty. Otherwise, the "Status" contains message "Initialized" and remaining lines are filled with information read from the CA module.

As an example, above "CA module menu" table shows the menu for a particular CAM. Click on the corresponding band to access different options. Click on the "Back" button to return to previous menu, click on the "Home" button to return to start menu.

### 7.6. SNMP settings

This menu tab contains the SNMP configuration table.

| SNMP configuration |             |  |  |  |  |
|--------------------|-------------|--|--|--|--|
| Read Community     | public      |  |  |  |  |
| Write Community    | private     |  |  |  |  |
| Enable TRAP        |             |  |  |  |  |
| TRAP Community     | public      |  |  |  |  |
| Host IP #1         | 192.168.1.1 |  |  |  |  |
| Host IP #2         | 192.168.1.2 |  |  |  |  |
| Download MIB file  |             |  |  |  |  |
| Update             |             |  |  |  |  |

The description of the "SNMP configuration" table rows.

"Read Community" - community name acts as a password that is shared by multiple SNMP agents and one or more SNMP managers. The "Read Community" password is used for read-only access to the modules parameters.

"Write Community" - is the password used for read-write access to the modules parameters.

"Enable TRAP" - SNMP traps are alerts generated by agents on a managed device. Check this box to enable TRAP generation. The module generates traps when the diagnostic message occurs.

"TRAP Community" - is the password used for accessing of TRAPS.

"Host IP #1", "Host IP #2" - IP addresses of hosts with SNMP managers, where TRAPS will be send.

Figure 21. SNMP configuration

#### 7.7. System menu

This menu tab contains following submenu items: "Event logs", "Export parameters", "Import parameters", "Firmware upgrade", "User management", "Restore defaults", "Reset the device", "Language".

## 7.7.1 Event logs

Move the mouse on the System menu tab then click on the "Event logs" line. The event logs screen will appear.

| -Logs filtering— |                     |                    |           |       |
|------------------|---------------------|--------------------|-----------|-------|
| System error     | High priority error | Low priority error | Event     | Apply |
| Critical error   | Error               | Warning            | 🗹 Message |       |

|                     |            | Erase log                                             | s |
|---------------------|------------|-------------------------------------------------------|---|
| Date/Time           | Event type | Event description                                     |   |
| 2015-10-02 00:00:00 | Event      | Midnight date changed                                 |   |
| 2015-10-01 13:47:38 | Event      | Service MTV8 LAST requested from CAM                  |   |
| 2015-10-01 13:47:38 | Event      | Service Focus MORE requested from CAM                 |   |
| 2015-10-01 13:47:38 | Event      | Service GIALLO FIRST requested from CAM               |   |
| 2015-10-01 13:46:22 | Event      | Service MTV8 LAST requested from CAM                  |   |
| 2015-10-01 13:46:21 | Event      | Service Focus FIRST requested from CAM                |   |
| 2015-10-01 13:46:21 | Event      | System time updated                                   |   |
| 2015-10-01 13:46:02 | Event      | CA module initialised                                 |   |
| 2015-10-01 13:45:56 | Event      | CA module inserted                                    |   |
| 2015-10-01 13:45:52 | Event      | Control ETH interface link up: 100Base-TX full-duplex |   |
| 2015-10-01 13:45:52 | Event      | System started                                        |   |
| 2015-10-01 13:45:52 | Event      | Software restart occurred                             |   |
| 2015-10-01 13:45:47 | Event      | Restarting                                            |   |
| 2015-10-01 12:48:11 | Error      | Tuner 1375 packets lost                               |   |
| 2015-10-01 11:04:02 | Event      | Service MTV8 LAST requested from CAM                  |   |
| 2015-10-01 11:04:02 | Event      | Service Focus FIRST requested from CAM                |   |
| 2015-10-01 10:53:32 | Event      | Service MTV8 LAST requested from CAM                  |   |
| 2015-10-01 10:53:32 | Event      | Service Focus MORE requested from CAM                 |   |
| 2015-10-01 10:53:32 | Event      | Service GIALLO FIRST requested from CAM               |   |
| 2015-10-01 10:53:31 | Event      | System time updated                                   |   |
| 2015-10-01 10:53:12 | Event      | CA module initialised                                 |   |
| 2015-10-01 10:53:06 | Event      | CA module inserted                                    |   |
| 2015-10-01 10:53:02 | Event      | Control ETH interface link up: 100Base-TX full-duplex |   |
| 2015-10-01 10:53:02 | Event      | System started                                        |   |
| 2015-10-01 10:53:02 | Event      | Software restart occurred                             |   |
| 2015-10-01 10:52:57 | Event      | Restarting                                            |   |
| 2015-10-01 08:30:26 | Event      | Service MTV8 LAST requested from CAM                  |   |
| 2015-10-01 08:30:26 | Event      | Service Focus MORE requested from CAM                 |   |
| 2015-10-01 08:30:26 | Event      | Service GIALLO FIRST requested from CAM               |   |
| 2015-10-01 08:30:24 | Event      | System time updated                                   |   |

Page 1 Page 2 Page 3 Page 4

Figure 22. Event logs table

This enables you to see a list of the log messages of the module. Log contents remains after the power loss of module. Events in the log e are sorted by time – the newest are in the beginning. Information events are shown in blue background, error messages are in red. After switching on the unit, the current date is set to 2000:01:01 and time to 00.00.00. When the MPEG stream is received, the information about the date is decoded too, and the values of these parameter are corrected. Local time offset in the log is used from the time parameters table (see Figure 19). You can filter required messages setting corresponding "Logs filtering" checkboxes.

## 7.7.2. Export parameters

All of the data established on the module can be saved onto a backup file. Inversely, the configuration data saved on an appropriate file can be restored on the module. Move the mouse on the System menu tab then click on the "Export parameters" line. A window is displayed which allows you to select the action for the data file for the current module configuration. You need to select the "save file to disk" option.

#### 7.7.3. Import parameters

Select this option in "System menu" tab. The Import parameters window is displayed.

| -import parameters - |                |  |
|----------------------|----------------|--|
| Click to select file | parameters.xml |  |
| Expected file name:  | *.xml          |  |
|                      | Upload         |  |

Figure 23. Import parameters window

Click on "Click to select file" and select the file containing the configuration data that you wish to restore on the module. Once you have selected the file, click on the "Upload" button at the bottom of the screen. The upload confirmation window will be displayed.

### 7.7.4. Firmware upgrade

If you wish to update the module's firmware, select this option in "System menu". The card displayed shows the firmware version that the module has at the present time.

| Current software version:                                 | 1.32                |  |
|-----------------------------------------------------------|---------------------|--|
| Check online for new sof                                  | tware release       |  |
| Firmware upgrade Click to select file Expected file name: | 943XX.bin<br>Upload |  |

Figure 24. Firmware upgrade table

Click on "Click to select file" and select the firmware update file from the hard drive. When the file name is in the box, click on "Upload". The new firmware will be installed on the module.

#### 7.7.5. User management

Select this option in "System menu" tab. The user management window is displayed.

|               | Change passwore   |        |               |
|---------------|-------------------|--------|---------------|
|               | Username:         |        |               |
|               | Current password: |        |               |
|               | New password:     |        |               |
|               | Repeat new passw  |        |               |
|               | N                 | 1odify |               |
|               |                   |        |               |
| Jser manageme | ent               |        |               |
| Jsername:     | Password:         | Role:  | Undato Romovo |
| testuser      |                   | User 💌 |               |
| Jsername:     | Password:         | Role:  | Add           |
|               |                   | User 🔻 | Add           |

Figure 25. User management window

This window consists of two tables: "Change password" and "User management". The "Change password" table allows you to change the password. Enter the new password in the "New password" field and confirm the new password retyping it in the "Repeat new password" field. The change of password will not take effect until you press the "Modify" button.

In the "User management" table you can manage users, who will be able to login into the module. Enter the new username and password in the appropriate fields, select desired role for user and press the "Add" button to add new user or "Update" button to change settings of the user. User role "Admin" enables the password change function and user management function. User role "User" enables only password change function and read only function for parameters. Press the "Remove" button to remove user from list.

**NOTE**: By giving your personal password or user access account for another person, you take full responsibility for all module settings modifications made by that person or anyone else they may give the password to.

#### 7.7.6. Restore defaults

Clicking on the "Restore defaults" submenu in the "System menu" tab resets the configuration of the streamer module to the factory default values. The Control ip parameters remains unchanged.

### 7.7.7. Restart the device

Clicking on the "Restart the device" submenu in the "System menu" tab causes the module to restart.

#### 7.7.8. Language

If you wish to change the module's menu language, select this option in "System menu".

## **Technical specifications**

| Туре                        |                                  | tdx410C                               |                                      | ttx410C                                         |                           |               |                                 |                                           |
|-----------------------------|----------------------------------|---------------------------------------|--------------------------------------|-------------------------------------------------|---------------------------|---------------|---------------------------------|-------------------------------------------|
| RF input                    | frequency range                  | (pr.)                                 | 950-2150 MHz                         |                                                 | 47-862 MHz                |               |                                 |                                           |
|                             | LNB powering/contr               | ol(pr.                                | ) 0/14/18 V & 300 mA max. DiSEqC 1.0 |                                                 | 12 V 100 mA               |               |                                 |                                           |
|                             | level / impedance                |                                       | 45-85 dBμV / 75 Ω                    |                                                 |                           |               | 40-80 dB $\mu$ V / 75 $\Omega$  |                                           |
|                             | loop through gain                |                                       | -1 ±                                 | = 1 dB                                          |                           |               | $0 \pm 1 \text{ dB}$            |                                           |
|                             | standard                         | (pr.)                                 | DVB-S                                | DVB-S2                                          | DVB-T DV                  |               | DVB-T2                          | DVB-C                                     |
|                             | modulation                       |                                       | QPSK                                 | QPSK, 8PSK                                      | QPSK, QA<br>QAM6          | AM16,<br>64   | QPSK, QAM16,<br>QAM64, QAM256   | QAM16, QAM32,<br>QAM64, QAM128,<br>QAM256 |
|                             | bandwidth                        | (pr.)                                 | -                                    | -                                               | 7 MHz, 8                  | 3 MHz         | 7 MHz, 8 MHz                    | -                                         |
|                             | symbol rate                      | (pr.)                                 | 2 ÷ 45 Ms/s                          | 2 ÷ 45 Ms/s                                     | -                         |               | -                               | 1 ÷ 7.2 Ms/s                              |
|                             | code rate                        |                                       | 1/2, 2/3, 3/4,<br>5/6, 7/8           | QPSK 1/2, 3/5, 2/3,<br>3/4, 4/5, 5/6, 8/9, 9/10 | 1/2, 2/3,<br>5/6, 7       | , 3/4,<br>7/8 | 1/2, 3/5, 2/3, 3/4,<br>4/5, 5/6 | -                                         |
|                             |                                  |                                       |                                      | 8PSK 3/5, 2/3, 3/4,<br>5/6, 8/9, 9/10           |                           |               |                                 |                                           |
|                             | roll off                         |                                       | 35 %                                 | 20 %, 25 %, 35 %                                | -                         |               | -                               | 15 %                                      |
| RF output                   | frequency range                  | (pr.                                  |                                      | 170                                             | -230 MHz / 4              | 470-860       | MHz                             |                                           |
|                             | level / impedance                |                                       |                                      |                                                 | $90 \pm 2 \mathrm{dB}\mu$ | ιV / 75 Ω     |                                 |                                           |
|                             | spurious level                   |                                       |                                      |                                                 | < -60                     | dB            |                                 |                                           |
|                             | loop through<br>frequency range  |                                       |                                      |                                                 | 47-862                    | MHz           |                                 |                                           |
|                             | loop through loss                |                                       |                                      |                                                 | ≤ 2.5                     | dB            |                                 |                                           |
|                             | MER                              |                                       |                                      |                                                 | ≥ 35 (                    | dB            |                                 |                                           |
|                             | modulation                       | (pr.)                                 |                                      | (                                               | QPSK, QAM1                | 6, QAM6       | 64                              |                                           |
|                             | channel bandwidth                | (pr.)                                 |                                      |                                                 | 7/8 M                     | 1Hz           |                                 |                                           |
|                             | guard interval                   | (pr.)                                 |                                      |                                                 | 1/4, 1/8, 1/              | 16, 1/32      |                                 |                                           |
|                             | code rate                        | (pr.)                                 |                                      |                                                 | 1/2, 2/3, 3/4             | , 5/6, 7/8    | 8                               |                                           |
|                             | transmission mode                | (pr.)                                 | 2K / 8K                              |                                                 |                           |               |                                 |                                           |
|                             | output level<br>adjustment range | pr.                                   | 0 ÷ -15.0 dB by 1 dB step            |                                                 |                           |               |                                 |                                           |
| Transport                   | max. bit rate                    |                                       | 31670 kbps                           |                                                 |                           |               |                                 |                                           |
| stream                      | max. PID filter count            | t**                                   | 31                                   |                                                 |                           |               |                                 |                                           |
| parameters                  | PCR restamping                   | R restamping up to 5 PID's (services) |                                      |                                                 |                           |               |                                 |                                           |
| Management port             |                                  |                                       | standard IEE802.3 10/100 Base T      |                                                 |                           |               |                                 |                                           |
| Supply voltage              |                                  | 12 V ±1 V                             |                                      |                                                 |                           |               |                                 |                                           |
| Current co                  | nsumption*                       |                                       | 400 mA450 mA                         |                                                 |                           |               |                                 |                                           |
| Operating temperature range |                                  |                                       | 0° ÷ +50° C                          |                                                 |                           |               |                                 |                                           |
| Dimensions/Weight (packed)  |                                  |                                       | 36x198x112 mm/0.78 kg                |                                                 |                           |               |                                 |                                           |

\* without external DC feeding and CAM; with CAM ≈0.6 A, absolut max with CAM and external load 1 A for tdx410C and 0.75 A for ttx410C

\*\* number of PID that can be blocked or passed, for example: 10 services, each have 6 PID's so there are 60 individual PID's plus tables (like PAT, SDT, NIT, EIT etc.) so all in all ~70 PID's

1) if you enable 6 services there will be 36 individual PID's + 4 PID's for tables (40 PID's to pass). In this case filter works in "Pass All" mode while blocking remaining 70-40=30 PID's.

2) if you enable 4 services there will be 24 individual PID's + 4 PID's for tables (28 PID's to pass). In this case filter works in "Block All" mode while passing those 28 PID's.

3) if you select 5 services there will be 30 individual PID's + 4 PID's for tables (34 PID's to pass). In this case the "Error to many PID's" is shown, because module has to pass 34 PID's in Blocking mode or block 70-34=36 PID's in Passing mode and the limit is 31 in either mode.

(pr.) software control

This product complies with the relevant clauses of the European Directive 2002/96/EC. The unit must be recycled or discarded according to applicable local and national regulations. X

Equipment intended for indoor usage only.

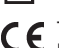

CE TERRA confirms, that this product is in accordance to following norms of EU: EMC norm EN50083-2, safety norm EN60065, RoHS norm EN50581.

**TERRA** confirms, that this product is in accordance with Custom Union Technical Regulations: "Electromagnetic compatibility of technical equipment" CU TR 020/2011, "On safety of low-voltage equipment" CU TR 004/2011.

TERRA confirms, that this product is in accordance with safety standard AS/NZS 60065 and EMC standards of Australia.